## Get a Jio eSIM online for your Apple iPad device or port your existing number in just a few simple and secure steps

#### Please Note :

Before initiating the Self KYC request for a Jio eSIM connection on your iPad, please ensure you have:

- a) Your Aadhaar details and the mobile number linked to your Aadhaar
- b) Apple iPad eSIM device connected to WiFi or Hotspot

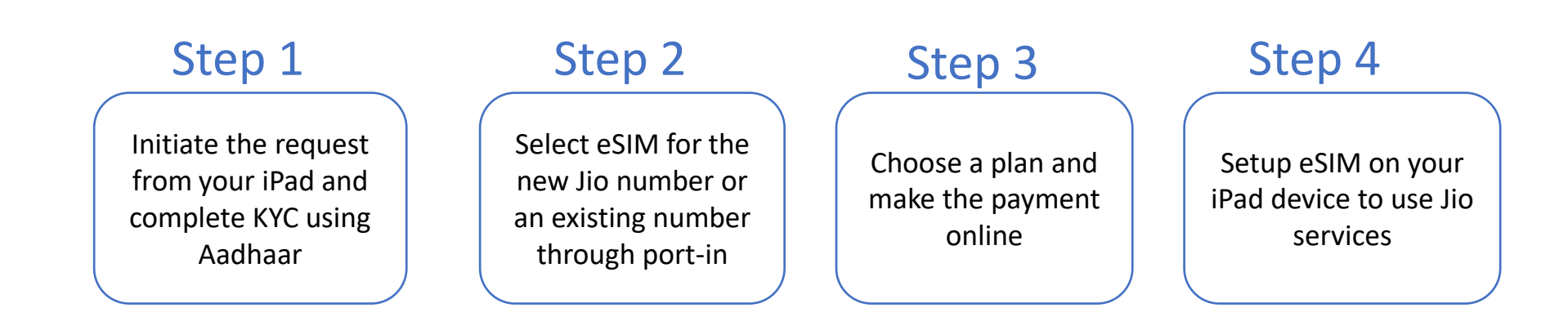

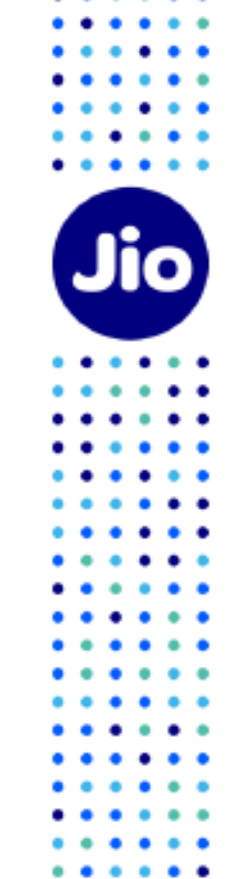

## Step 1 Initiate the request from your iPad and complete KYC using Aadhaar

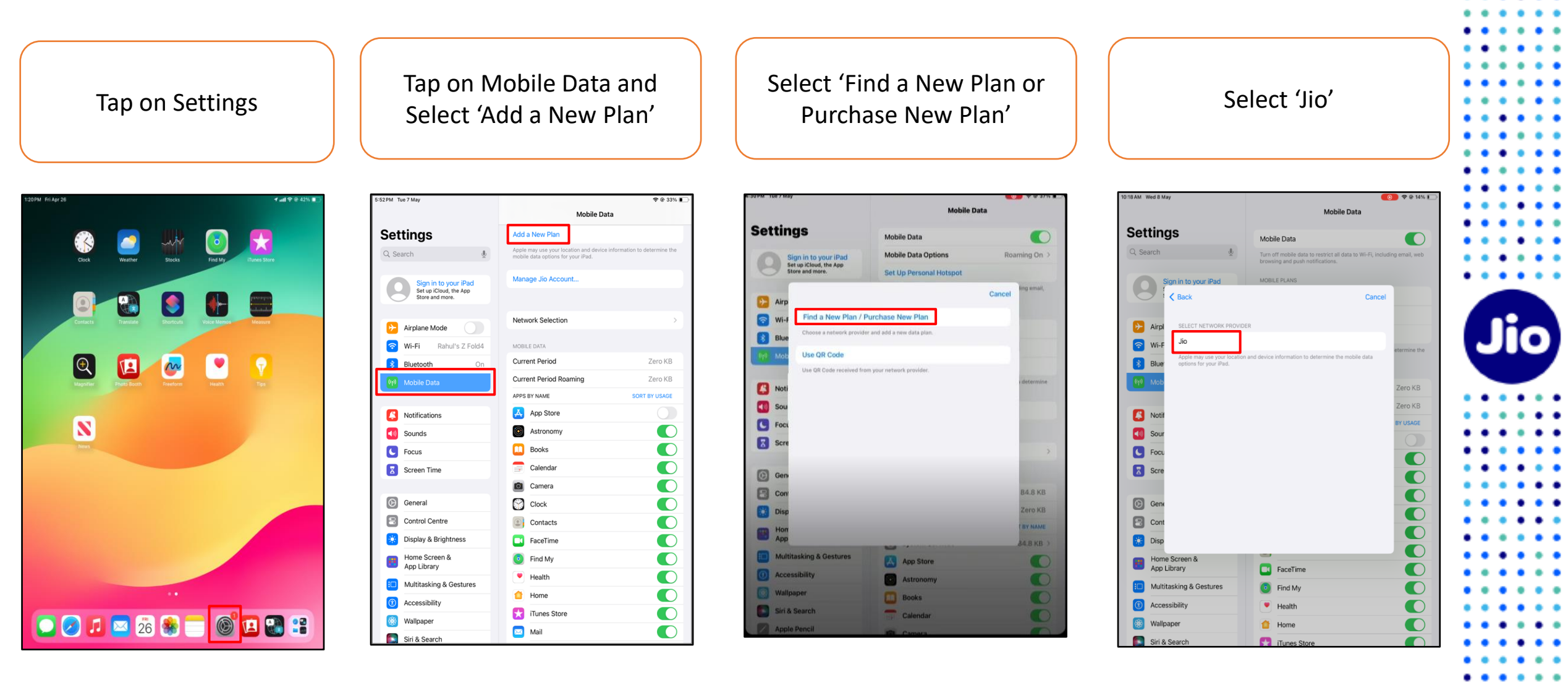

Available on all iPad eSIM models and iPadOS 17.4 or later software

#### Step 1

## Initiate the request from your iPad and complete KYC using Aadhaar

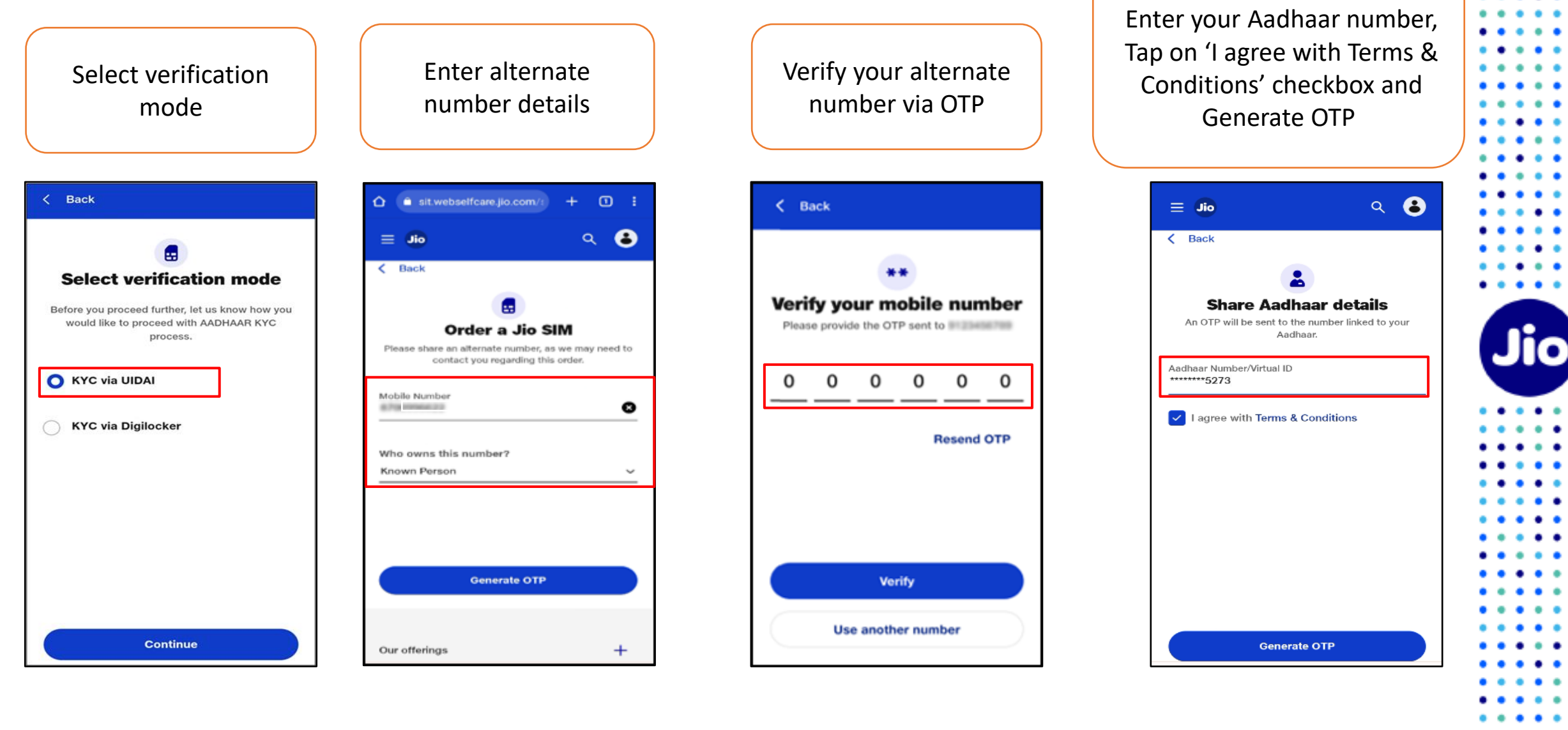

Please note that this document illustrates the Aadhaar OTP-based KYC process

### Step 1 Initiate the request from your iPad and complete KYC using Aadhaar

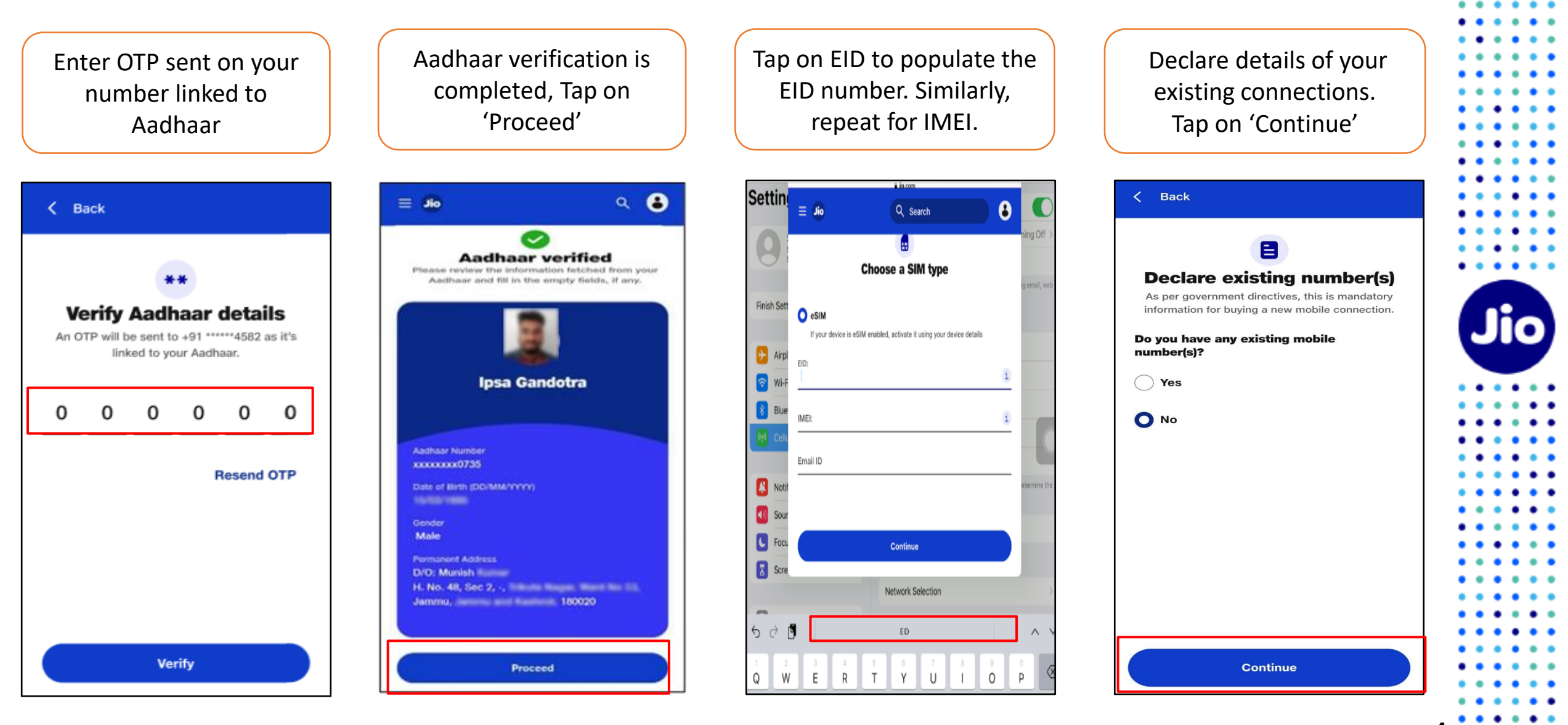

• • • • •

## Step 1 Initiate the request from your iPad and complete KYC using Aadhaar

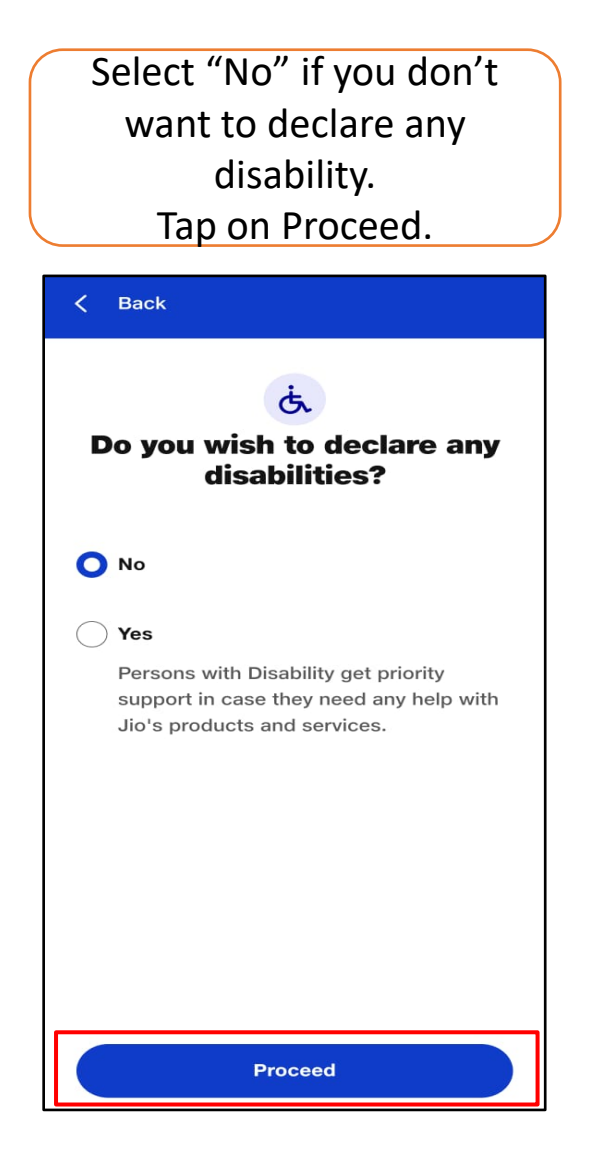

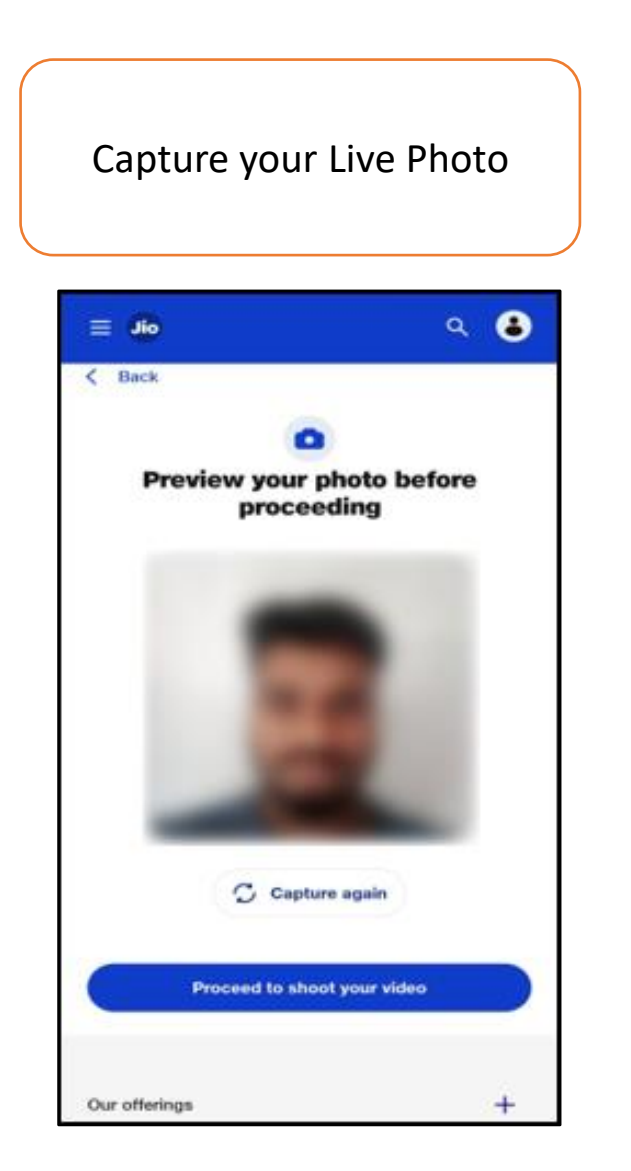

Record your 10 seconds video. Tap on Continue.

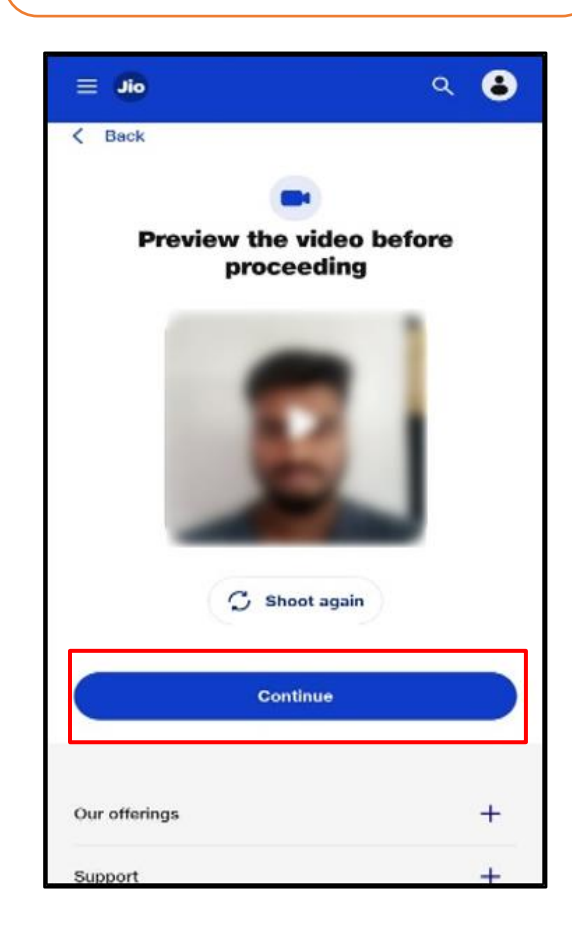

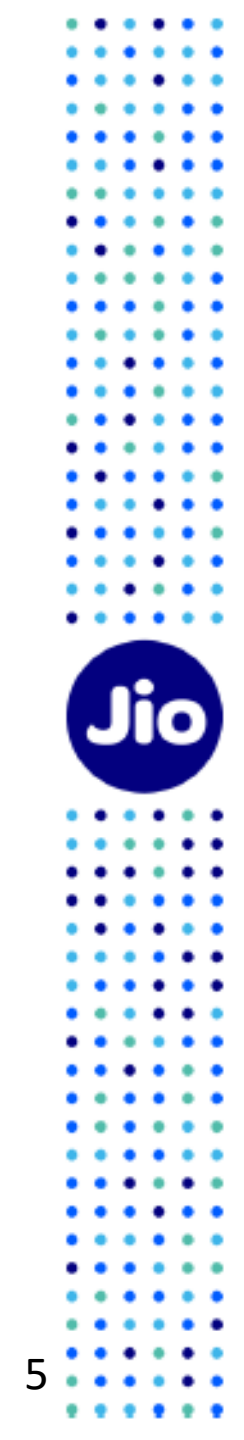

## Step 2 Select eSIM for the new Jio number or an existing number through port-in

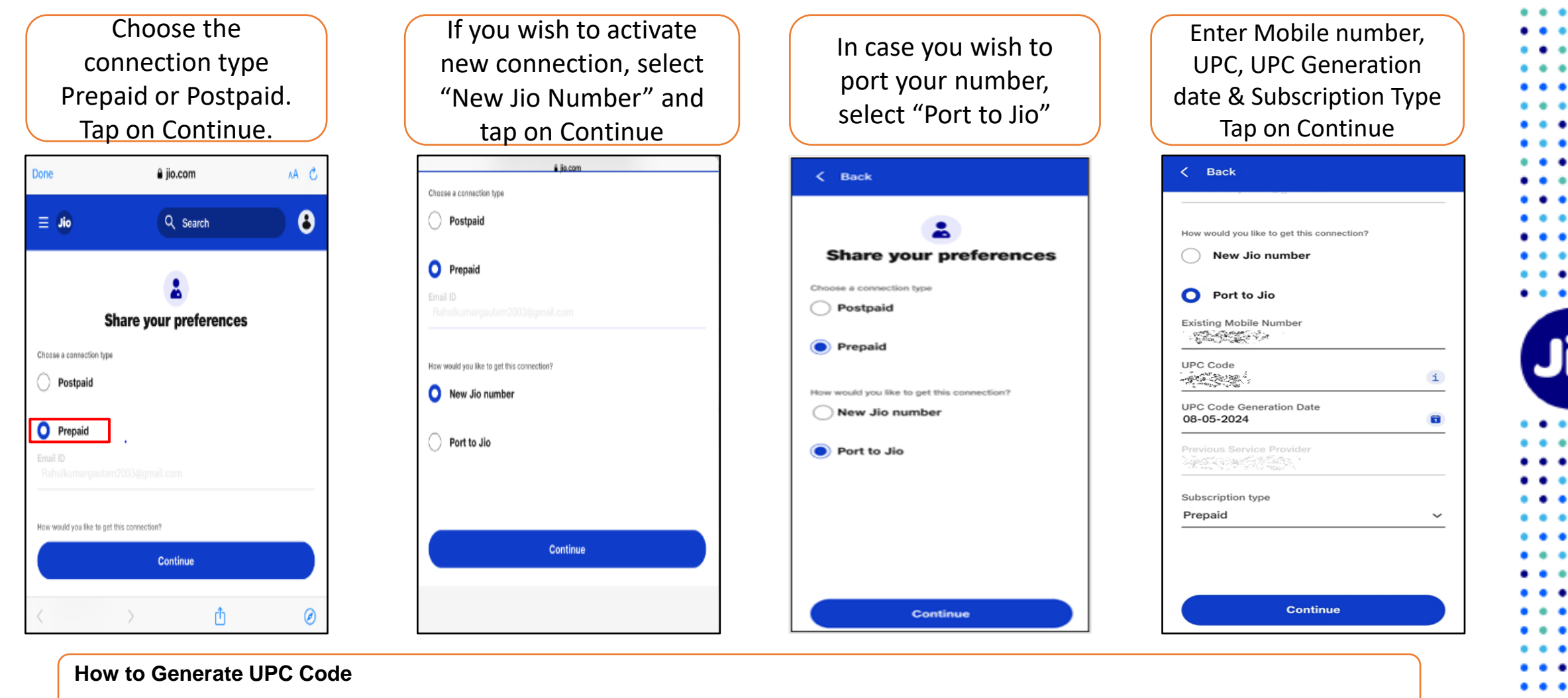

To generate UPC details, you need type Port <Space> Your 10 digit Mobile Number and send an SMS to 1900

In response, you will receive **8 digits alpha-numeric code** through SMS. This is your Unique Port Code (UPC). Now, enter the Unique Port Code and UPC Generation Date in the respective UPC fields

## Step 3

## Choose a plan and make the payment online

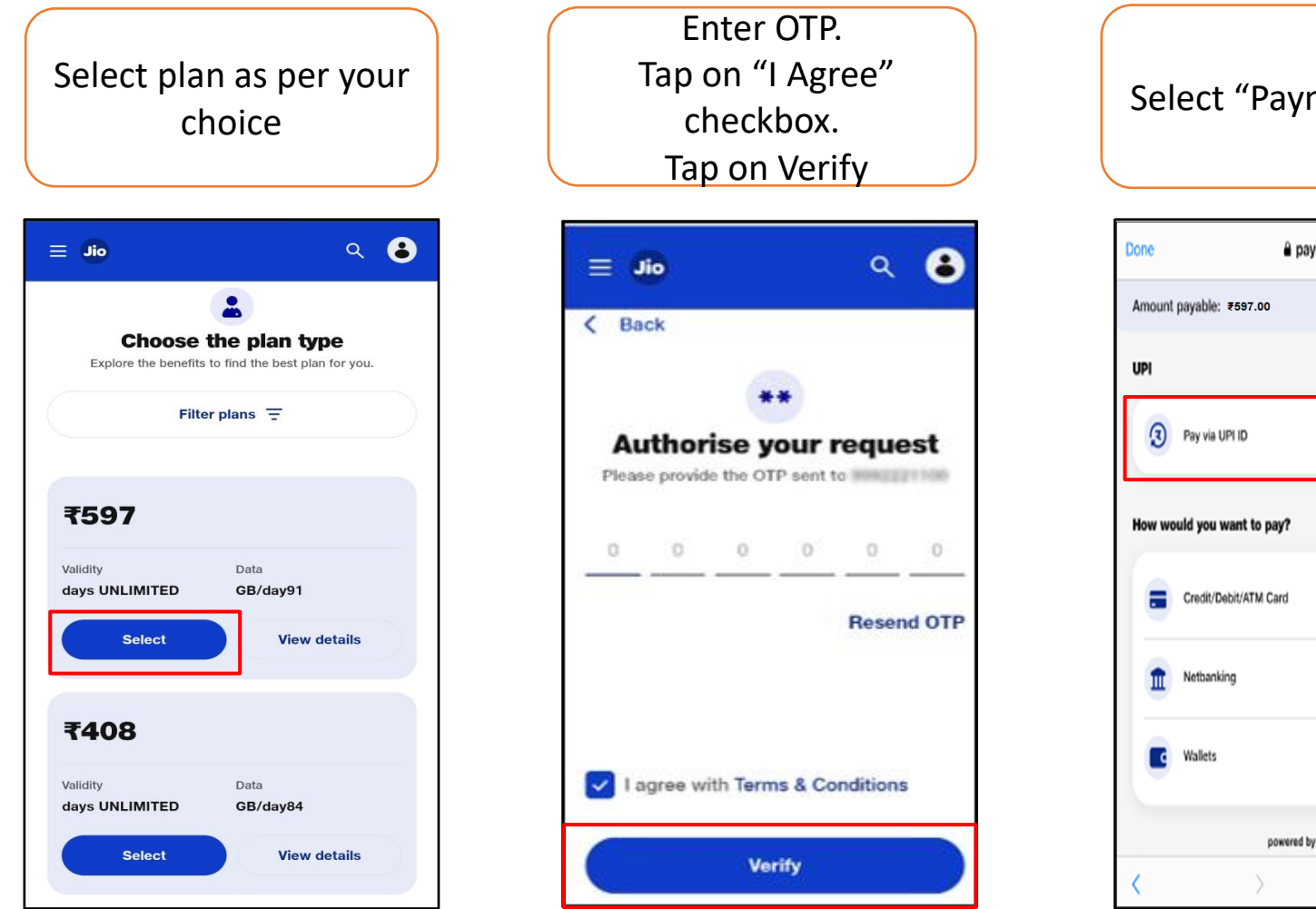

On successful payment, you will receive a Select "Payment Mode" request confirmation 4:42 pm 8 🔿 . . . a pay.jio.com AA C ۹ 🔒 🔲 Jio Details 9 **Order placed successfully** We've received your request and it's being validated. You'll be updated on the same shortly Allocated mobile number: \_\_\_\_ 28 Feb, 2023 04:42 PM **Order Details** > Order Reference No. And in case of the state of CAF No. MH5000021L Transaction ID 5 CONTRACT CONTRACTORS Plan amount ₹599 Total paid amount 1599 > Payment mode Netbanking powered by JioOnePay Done

Lokmanva Tilak Marg. Dhobi Talao. Mumbal

Ø

Û

eSIM request for iPad is placed and sent for validation

#### Step 4 -Setup eSIM on your iPad device

Upon approval, a notification will be sent on your iPad, Tap to install eSIM

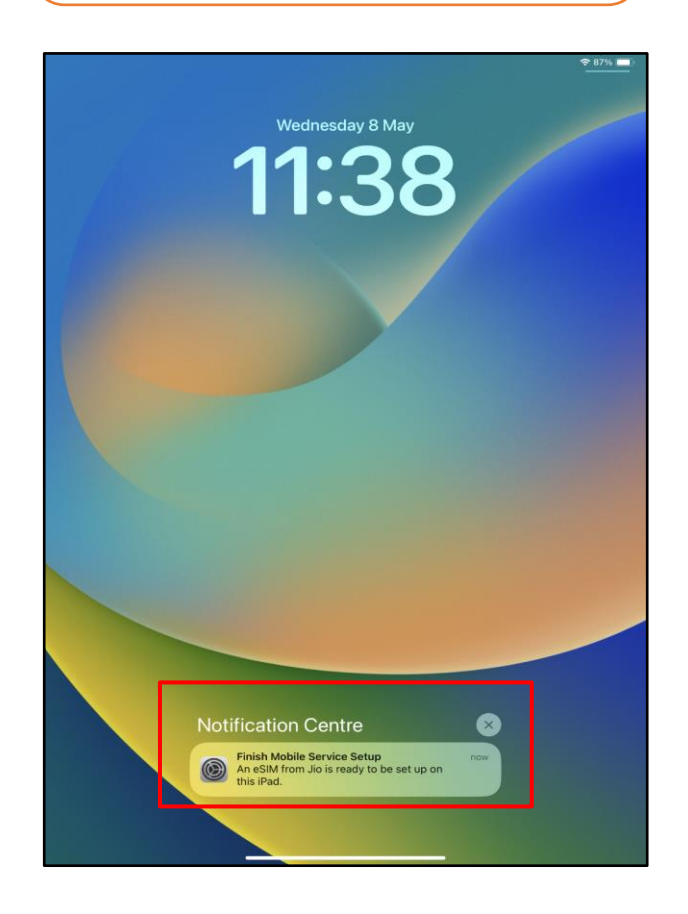

Alternatively, go to "Settings" and tap on 'Set Up Mobile Service'

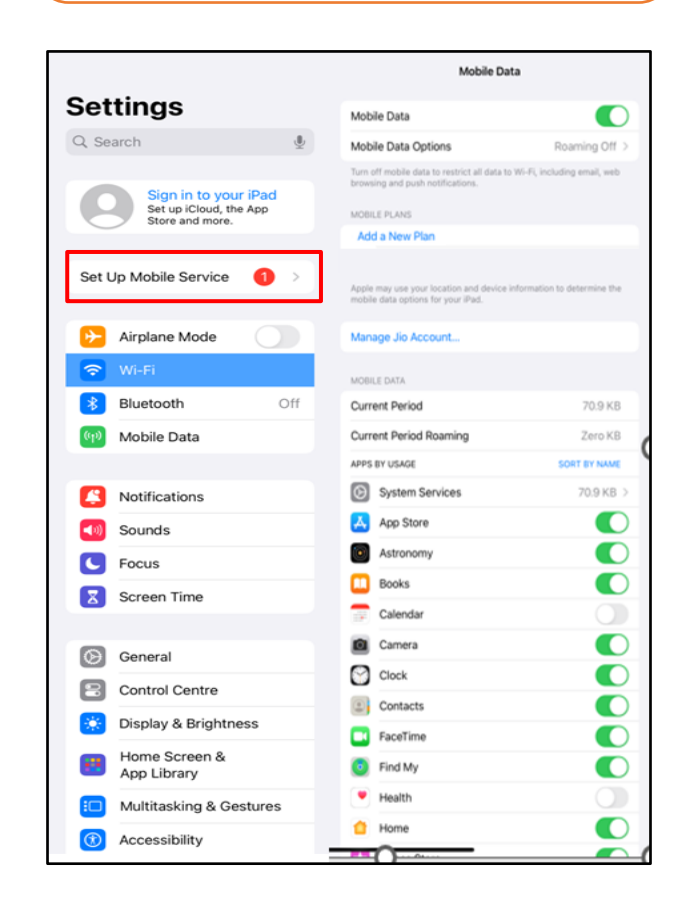

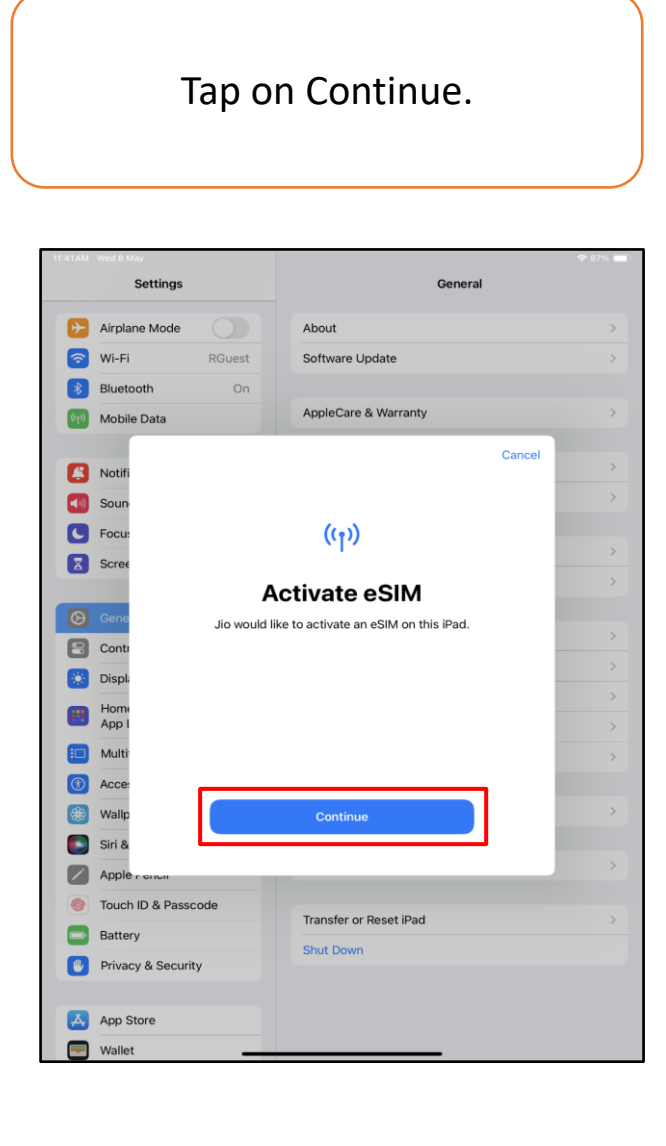

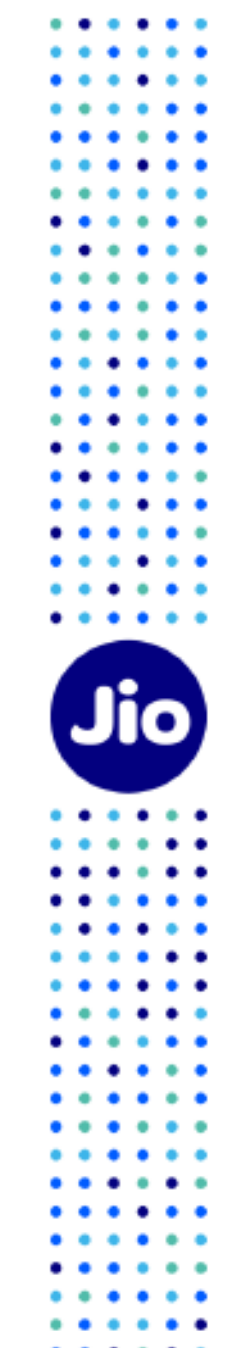

#### Step 4 -Setup eSIM on your iPad device

#### 11:42 AM Wed 8 May € 87% ■) Mobile Data Settings Mobile Data Q Search Mobile Data Options Roaming Off Turn off mobile data to restrict all data to Wi-Fi, including email, web browsing and push notifications. Sign in to your iPad Set up iCloud, the App Store and more. Jio Activating Mobile Data Airplane Mode Add a New Plan 🛜 Wi-Fi RGuest Apple may use your location and device information to determine the mobile data options for your iPad. Bluetooth On Manage Jio Account.. MOBILE DATA Notifications Current Period 55.6 KB Sounds Current Period Roaming 55.6 KB C Focus APPS BY USAGE SORT BY NAME Screen Time System Services 55.6 KB App Store General Astronomy Control Centre Books Display & Brightness Calendar Home Screen & App Library Camera Clock Multitasking & Gestures Contacts Accessibility FaceTime ( Wallpaper Find My Siri & Search Health Apple Pencil 1 Home Touch ID & Passcode

Please wait while eSIM is

activated

#### On activation, it will reflect under Mobile Data

| 11:42 AM Wed 8 May                                                |                                                                                                    | •iil 🗢 86% 🔳)           |
|-------------------------------------------------------------------|----------------------------------------------------------------------------------------------------|-------------------------|
|                                                                   | Mobile Data                                                                                          |                         |
| Settings                                                          | Mobile Data                                                                                          |                         |
| Q Search                                                          | Mobile Data Options                                                                                  | Roaming Off >           |
| Sign in to your iPad<br>Set up iCloud, the App<br>Store and more. | Turn off mobile data to restrict all data to Wi-<br>browsing and push notifications.<br>MOBILE PLANS | A, including email, web |
|                                                                   | ✓ Jio                                                                                                |                         |
| Airplane Mode                                                     | Add a New Plan                                                                                       |                         |
| 🛜 Wi-Fi RGuest                                                    | Apple may use your location and device inform<br>mobile data options for your iPad.                  | nation to determine the |
| Bluetooth On                                                      | Manage lio Account                                                                                   |                         |
| ဖြာ Mobile Data                                                   | Manage dio Account                                                                                   |                         |
|                                                                   | MOBILE DATA                                                                                          |                         |
| Notifications                                                     | Current Period                                                                                       | 70.9 KB                 |
| Sounds                                                            | Current Period Roaming                                                                               | Zero KB                 |
| C Focus                                                           | APPS BY USAGE                                                                                        | SORT BY NAME            |
| Screen Time                                                       | System Services                                                                                      | 70.9 KB >               |
|                                                                   | App Store                                                                                            |                         |
| () General                                                        | Astronomy                                                                                            |                         |
| Control Centre                                                    | Books                                                                                                |                         |
| 🔅 Display & Brightness                                            | Calendar                                                                                             |                         |
| Home Screen &                                                     | Camera                                                                                               |                         |
| App Library                                                       | Clock                                                                                                |                         |
| Multitasking & Gestures                                           | Contacts                                                                                             |                         |
| (i) Accessibility                                                 | FaceTime                                                                                             |                         |
| Wallpaper                                                         | Find My                                                                                              |                         |
| Siri & Search                                                     | Health                                                                                               |                         |
| Apple Pencil                                                      | 📋 Home                                                                                               |                         |
| Touch ID & Passcode                                               |                                                                                                    |                         |

#### You will now see Network on iPad

| 11:42AM Wed 8 May                                            | Mobile Data                                                                                        | ali 🕈 86% 🖿                |
|--------------------------------------------------------------|----------------------------------------------------------------------------------------------------|----------------------------|
| Settings                                                     | Mobile Data                                                                                        |                            |
| Q Search                                                     | Mobile Data Options                                                                                | Roaming Off >              |
| Sign in to your iPad<br>Set up iCloud, th<br>Store and more. | Turn off mobile data to restrict all data to W<br>browsing and push notifications.<br>MOBILE PLANS | i-Fi, including email, web |
| Airplana Mada                                                | ✓ Jio                                                                                              |                            |
|                                                              | Add a New Plan                                                                                     | rmation to determine the   |
| WI-FI RGuest                                                 | mobile data options for your iPad.                                                                 |                            |
| Bluetooth On                                                 | Manage Jio Account                                                                                 |                            |
| (1) Mobile Data                                              |                                                                                                    |                            |
| Natifications                                                | MOBILE DATA                                                                                        | 70.9 KB                    |
| Notifications                                                | Current Period Posming                                                                             | Zero KB                    |
| Sounds                                                       | APPS BY USAGE                                                                                      | SORT BY NAME               |
| Focus                                                        | System Services                                                                                    | 70.9 KB >                  |
| Screen Time                                                  | Ann Store                                                                                          |                            |
| Canaral                                                      | Astronomy                                                                                          |                            |
| General General                                              | Beeke                                                                                              |                            |
| Control Centre                                               | BOOKS                                                                                              |                            |
| Display & Brightness                                         | Calendar                                                                                           |                            |
| Home Screen &<br>App Library                                 | Camera                                                                                             |                            |
| D Multitasking & Gestures                                    | Clock                                                                                              |                            |
| (1) Accessibility                                            | Contacts                                                                                           |                            |
| ( Wallpaper                                                  | FaceTime                                                                                           |                            |
| Siri & Search                                                | Find My                                                                                            |                            |
| Apple Pencil                                                 | Health                                                                                             |                            |
| Touch ID & Passcode                                          | 1 Home                                                                                             |                            |
| · Iodol ib a Passode                                         | The Artest                                                                                         |                            |

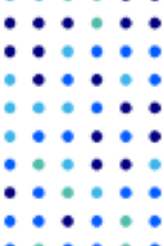

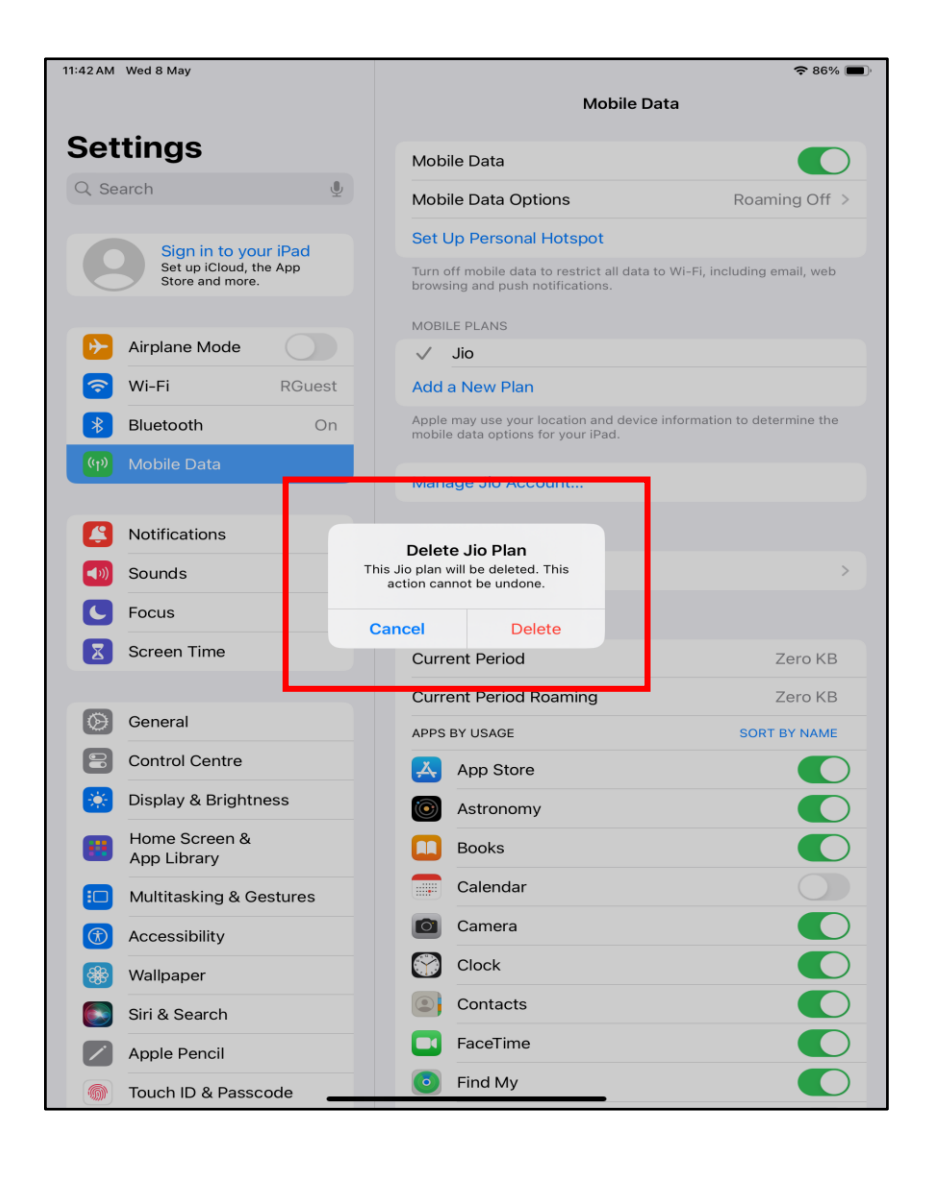

#### Important Information:

Please don't delete the eSIM.

If eSIM is deleted, visit the nearest Jio Store with your Aadhaar to request a new eSIM

For any assistance with Jio SIM activation, please call us on 18008949999 from any number

# Thank You!

:::

::

. .

.

• •

. . .

11

Jio

. . .

. . • • • • • • . . • • • • • • . . • • • • . . . . ٠ • • . . . . . . • • . .

• •

.....